## **O**schoolwires

## How-to Create a Photo Gallery

- Sign-in to Schoolwires
- Navigate to Site Manager
- Olick the Tools tab
- Select Photo Galleries

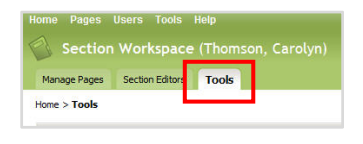

|    | Files & Folders<br>Organize the file and folders used in your section. |
|----|------------------------------------------------------------------------|
| E  | Forms & Surveys                                                        |
| 1  | Create and manage forms and surveys for use in your section.           |
| TA | Directories and Lists (MiniBase)                                       |
| -  | Photo Galleries                                                        |
|    | Create and manage photo galleries for use in your section.             |
| h  | Section Reports                                                        |
|    | view your sections reports.                                            |

New Photo Gallery

Manage Photo Galleries Existing Photo Galleries are listed below.

Olick the New Photo Gallery button

| 0 | Add desired information such as  |
|---|----------------------------------|
|   | Gallery Name, Description, Photo |
|   | Delay, Fade Style, Gallery Width |
|   | and Background Sound File        |

Olick Save

| Gallery Name: *                                                              |            |
|------------------------------------------------------------------------------|------------|
| Name of Gallery                                                              |            |
| Gallery Description:                                                         |            |
| Add a description to this area.                                              | 100        |
| 3<br>Fade Style:<br>Complete Fade •<br>Gollery Width:                        |            |
| 300 Pixels                                                                   |            |
| You may only set the width on a new photo gallery. You cannot edit the width | <b>1</b> . |
| Background Sound File or URL: 🚱                                              |            |
|                                                                              | Browse     |

Click the Photos button next to the desired Photo Gallery

| Manage Photo Galleries<br>Existing Photo Galleries are listed below. |                                                                    |                       |        |      |     |        |
|----------------------------------------------------------------------|--------------------------------------------------------------------|-----------------------|--------|------|-----|--------|
| Title                                                                | Description                                                        | Last Published        |        |      |     |        |
| TCEA06 Slideshow                                                     |                                                                    | 2/24/2007 8:13:17 PM  | Photos | Edit | Tag | Delet  |
| Multimedia Mayday                                                    |                                                                    | 5/16/2007 12:03:34 PM | Photos | Edit | Tag | Delet  |
| PhotoGallery                                                         | This photogallery is all about dogs!                               | 1/29/2008 2:56:23 PM  | Photos | Edit | Tag | Delet  |
| TCEA 2008 Website                                                    |                                                                    | 2/6/2008 4:59:30 PM   | Photos | Edit | Tag | Delet  |
| Galary Evarrola                                                      | This is an example of how to create a Photo Gallery in Schoolwires |                       | Photos | Edit | Tag | Delete |

To upload one to a few photos at a time, click the Upload Photos button. To upload many photos at a time, click the Batch Upload Photos button.

| load Photos                          | Batch Upload Photos                | Publish Gallery | Sort Photos |       |             |
|--------------------------------------|------------------------------------|-----------------|-------------|-------|-------------|
|                                      |                                    |                 |             |       |             |
|                                      |                                    |                 |             |       |             |
| ana Dhataa                           |                                    |                 |             |       |             |
| age Photos                           |                                    | and backets     |             |       |             |
| age Photos<br>og Photos for the      | 'Gallery Example' Gallery are list | ted below.      |             |       |             |
| Inage Photos<br>ting Photos for the  | 'Gallery Example' Gallery are list | ted below.      |             |       |             |
| anage Photos<br>sting Photos for the | 'Gallery Example' Gallery are list | ted below.      |             | Titla | Description |

Follow the steps in the wizard to upload images by clicking on the Next buttons. When the end is reached, click the Finish button.

The steps for uploading one to five images at a time:

- 1. Browse to locate each image
- 2. After all images are found, click the Next button
- 3. When all desired image file names display, click Finish. Click Upload more files if more images are desired.

| X<br>Step 1 of 2<br>Browse for the lifes on your computer or network that you with to upload.                                                              | Step 1 of 2<br>Browne for the fles on your computer or network that you wish to upload. | X<br>Step 2 of 2<br>File upload complete.                                                                                                    |
|----------------------------------------------------------------------------------------------------|-----------------------------------------------------------------------------------------|----------------------------------------------------------------------------------------------------|
| Nou must upload files that are in the PCG or IPEG file format.      Decome      Decome      Decome      decome      Decome      Recet > Cancel      Cancel | Vou must upload files that are in the JPG or JPEG file format.                          | File saved and thumbhail created: <i>Devert_Lindicage.jpg</i><br>File saved and thumbhail created: <i>Devert_Lindicage.jpg</i><br>File saved and thumbhail created: <i>Alchum_Levers.jpg</i> |

The steps for uploading many images at a time:

- 1. Click the Add Files button
- 2. Browse to select all desired images
- 3. Click the Add Files button
- 3. When all desired image file names display, click Finish. Click Upload more files if more images are desired.

| dd File(s) Remove File(s)                                                                                   |                               |                                                                                                    |                                                  |                      |
|----------------------------------------------------------------------------------------------------|-------------------------------|----------------------------------------------------------------------------------------------------|--------------------------------------------------|----------------------|
|                                                                                                    |                               |                                                                                                    | Title                                            | Description          |
| Uphard Flic(s) Family<br>(d) fyou are unable to aphode you may no<br>Download the lastest have play to base | Look jit.                     | Sampla Pictures<br>Amerikag<br>Innicicipag<br>Innicicipag<br>Innicicipag<br>Innicicipag<br>Innicicipag<br>Innicicipag<br>Attivutag<br>Innicicipag<br>Innicicipag<br>Innicipag<br>Innicipag<br>Inn | Eventsis: 404/07p                                | <ul> <li>A</li></ul> |
|                                                                                                    | File Barne:<br>Files of Jype: | lis jpg" "Humpback Whale jpg" "Onys<br>Customized                                                                                                    | Antelispe jpg" "Teco Toucan jpg" "Tree jpg" "Wat | Add files Cancel     |

|                        | Remove File(s)                    |   |
|------------------------|-----------------------------------|---|
| List Details           | (3) Tree                          |   |
|                        |                                   |   |
|                        |                                   |   |
|                        |                                   |   |
| File saved and thumbra | ail created. Graam San Tuntia ing | P |
| File saved and thumbn  | ail created Hunwback Whale ipg    |   |
| File saved and thumbna | ail created: Onyx_Antelopa.jpg    |   |
| File saved and thumbra | ail created: Toco_Toucan.jpg      | - |
| File saved and thumbna | ail created: Tree.jpg             | 1 |
|                        | ail created: Waterfall.jpg        |   |
| file saved and thumbn  |                                   |   |
| file saved and thumbn  |                                   |   |
| upload File(s)         | Finish                            |   |

All photos will be displayed as shown.

| load Photos                       | Batch Upload Photos Publish Gallery Sort Photos |      |        |
|-----------------------------------|-------------------------------------------------|------|--------|
| nage Photos<br>ing Photos for the | 'Gallery Example' Gallery are listed below.     |      |        |
|                                   | Title Description                               |      |        |
|                                   | Adjust Autum_Leaves.jpg                         | Edit | Delete |
| No.                               | Adjust Creek.jog                                | Edit | Delete |
|                                   | Adjust Desert_Landscape.jpg                     | Edit | Delete |
| in the                            | Adjust Dack.jog                                 | Edit | Delete |
|                                   | Adjust Forest_Flowers.jpg                       | Edit | Delete |
|                                   | Adjust Forest.jpg                               | Edit | Delete |
| ***                               | Adjust Frangpani_Rowers.jpg                     | Edit | Delete |
| A des                             | Adjust Garden.jog                               | Edit | elete  |
| 1.00                              | and a Case for Talk in                          |      | -      |

- Images may be adjusted by clicking the Adjust button.
- Click the Apply & Save button when finished.

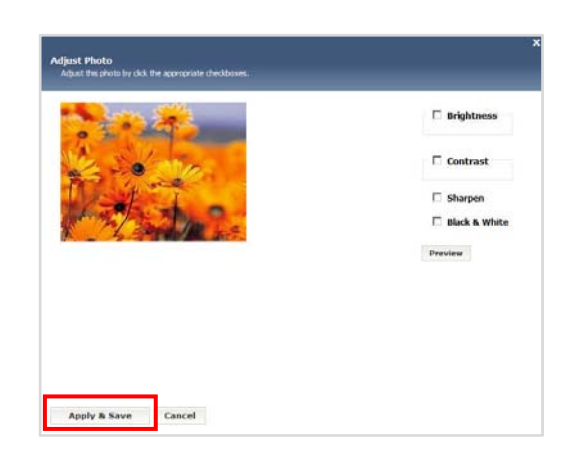

- Images may be edited by clicking the Edit button.
- Make any desired edits and click Save.

| Edit Photo Information<br>Edit the information for the photo below. |   |
|---------------------------------------------------------------------|---|
| Photo Name: * Orange Daisies Photo Description:                     |   |
| Taken on our field trip to the gardens.                             | × |
| Save                                                                |   |

Any adjustments and edits made will be displayed in the Manage Photos window. Note: Any amount of adjustments and edits may be made. If the image is no longer desired, click the Delete button.

| Adjust Orange Daisies                                                                                                    | Taken on our field trip to the gardens            | Edit Delete                 |
|----------------------------------------------------------------------------------------------------|---------------------------------------------------|-----------------------------|
| <ul> <li>To sort photos, click the Sort button</li> <li>Click and drag images to desired sequ</li> <li>Click Save when finished<br/>Note: To view images at a larger scal</li> </ul> | Uence.<br>Upload Photos Ba                        | allery Example <sup>*</sup> |
| zeen: 10%                                                                                                    | Sort Photos<br>Sort Photos Example' Galery below. |                             |
| Terre Count                                                                                                    | to here                                           |                             |

When images have been adjusted, edited and sorted as desired, click the Publish Gallery button. Note: A Published Successful window will appear to indicate the gallery has been published and is ready to be added to a Schoolwires page.

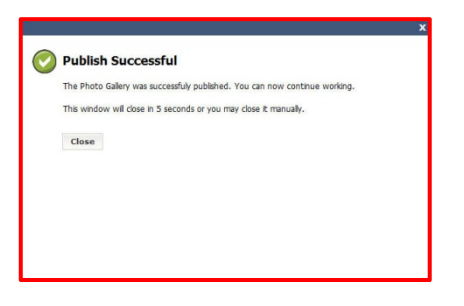

A display of the Gallery Name, Description (if given) and date and time of publishing will appear.

| Gallery Example | This is an example of how to create a Photo Gallery in Schoolwires | 5/2/2008 2:28:33 PM | PI | otos | Edit | Tag | Delete |
|-----------------|--------------------------------------------------------------------|---------------------|----|------|------|-----|--------|
|                 |                                                                    |                     |    |      |      |     |        |

If any additional editing is needed after publishing, click the Edit button.
 Note: It is possible to edit all features in the gallery with the exception of the size.
 To change that feature, the user must start over.

| Gallery Name: * |                                                                   |
|-----------------|-------------------------------------------------------------------|
| Gallery Example |                                                                   |
| Galler          | y Description:                                                    |
| This            | is an example of how to create a Photo Gallery                    |
| Photo           | Delay (seconds):                                                  |
| 3               |                                                                   |
| Fade 5          | Style:                                                            |
| Comp            | loto Frida al                                                     |
| Galler          | width:                                                            |
| 300 P           | xels                                                              |
| You may         | only set the width on a photo gallery. You cannot edit the width. |
| Back            | ground Sound File: @                                              |
| No file         | is attached.                                                      |
|                 |                                                                   |

To insert the Photo Gallery on desired Schoolwires page:

- Open desired page (Flex pages are recommended)
- Click the Insert Photo Gallery icon
- Navigate to locate the desired Photo Gallery
- Click the Insert Gallery button Note: The Tag (coding) for the Photo Gallery will appear on the webpage

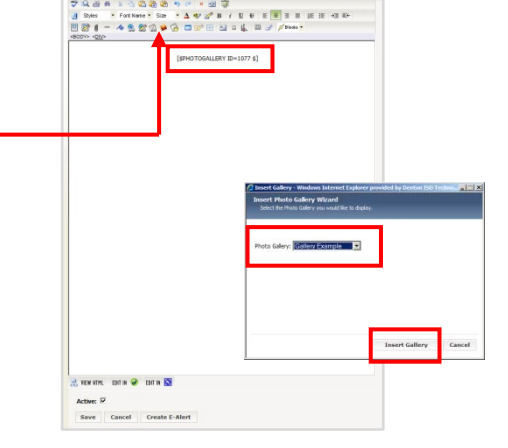

- To view Photo Gallery, go to webpage in browser (Internet Explorer)
- Use the Photo Controls and Audio Guide buttons located on the published slideshow to adjust viewing
- Second Enjoy!

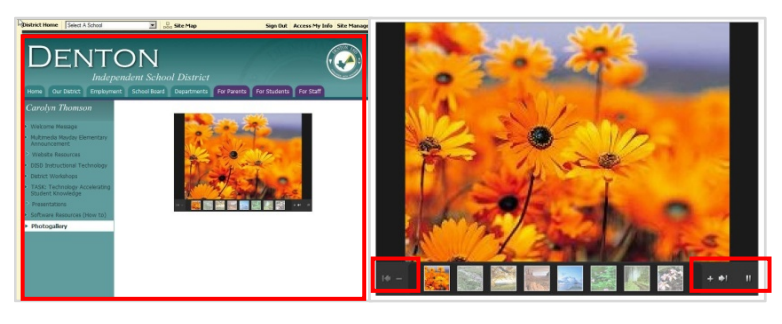

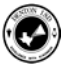